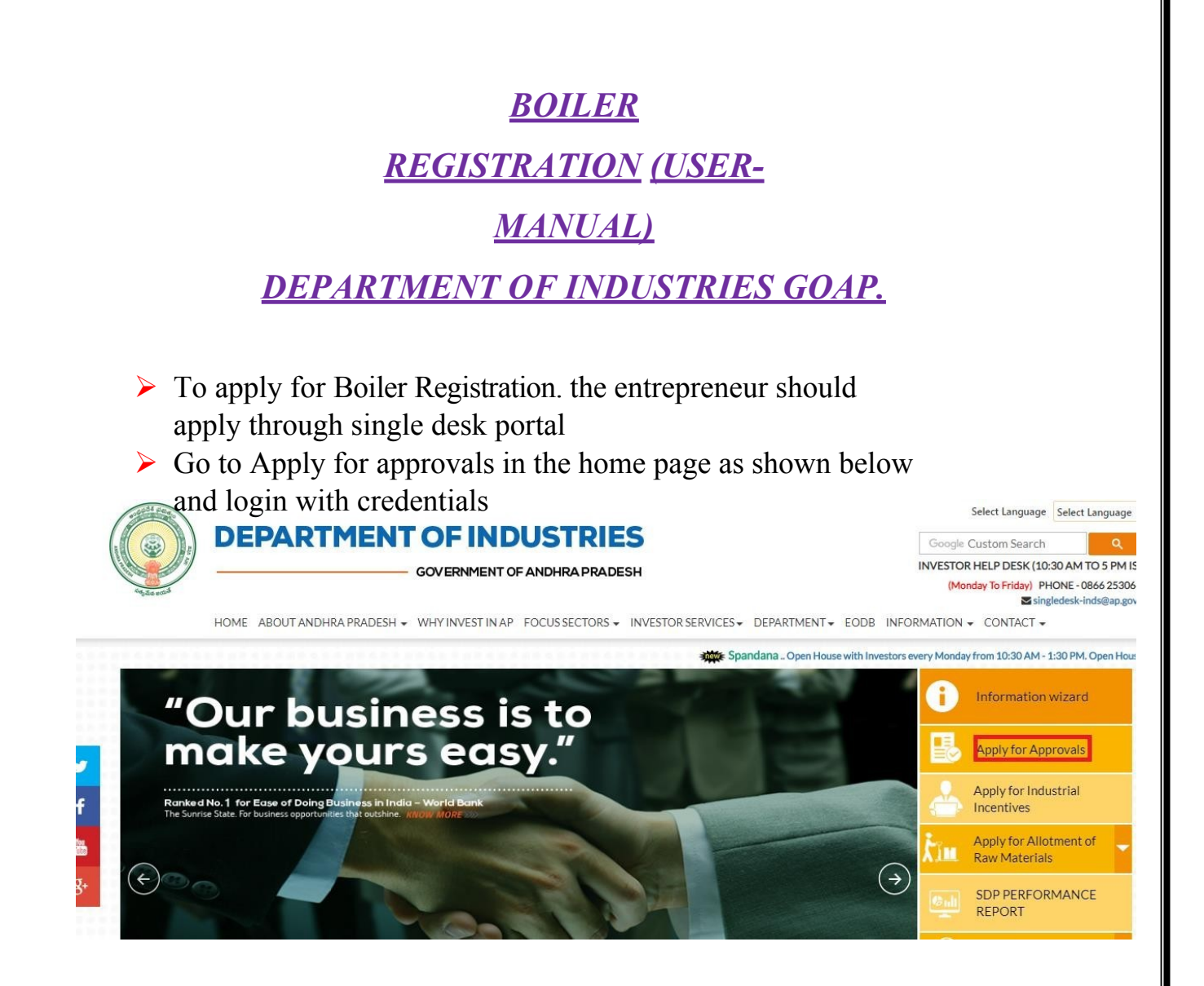

After Successful login it will go to the entrepreneur dashboard then click on proceed to which ever industry you want to apply for Boiler Registration as shown below.

| il. No |                                                            |                                                                                                |                                                                                       | Line of Activity                                                                                                 |                 |                                      |      | Pending with<br>Department                                          |                                                                                                    |
|--------|------------------------------------------------------------|------------------------------------------------------------------------------------------------|---------------------------------------------------------------------------------------|----------------------------------------------------------------------------------------------------|-----------------|--------------------------------------|------|---------------------------------------------------------------------|----------------------------------------------------------------------------------------------------|
| 1      | praveen infra                                              | Visakhapatnam                                                                                  | IT                                                                                    | IT-Infra                                                                                                    | 6               | 0                                    | 0    | 0                                                                   | Proceed                                                                                                    |
| 2      | Madhava Workshop                                           | Anantapur                                                                                      | Leather                                                                               | Leather footwear and<br>leather products<br>(excluding tanning and<br>hide processing) (except<br>cottage scale) | 7               | 0                                    | 0    | 0                                                                   | Proceed                                                                                                    |
| 3      | herbal plant                                               | Visakhapatnam                                                                                  | Bulk Drugs,<br>Pharmaceuticals                                                        | CHEMICALS AND<br>ALLIED SUBSTANCES<br>AND PRODUCTS                                                               | 9               | 0                                    | 0    | 0                                                                   | Proceed                                                                                                    |
| 4      | Abids                                                      |                                                                                                |                                                                                       |                                                                                                    | 0               | 0                                    | 0    | 0                                                                   | Proceed                                                                                                    |
|        | HOME GRIEV                                                 | ances request mon                                                                              | NITORING CERTIFICATE O                                                                | F DCP LOGOUT                                                                                                    |                 |                                      |      |                                                                     |                                                                                                    |
|        | HOME GRIEV                                                 | ances request mor<br>Dashboard                                                                 | Services                                                                              | FDCP LOGOUT                                                                                                    | <b>1</b> 10     |                                      |      | Vications                                                           |                                                                                                    |
|        | HOME GRIEV                                                 | ANCES REQUESTMON                                                                               | Services                                                                              | F DCP LOCOUT                                                                                                    | <b>¢</b> ₿ Pre- | Operational Serv                     | ices | ilications<br>Rejected Pendi                                        | ng with —                                                                                                    |
|        | HOME GRIEV                                                 | ANCES REQUESTIMON<br>Dashboard<br>Organisation Name<br>Enterprises                             | Services                                                                              | F DCP LOGOUT                                                                                                    | C Pre-          | Operational Serv<br>Other Services + | ices | ilications<br>Rejected Pend<br>0                                    | nswith<br>rrment<br>0 Proceed                                                                                                    |
|        | HOME GRIEV<br>Entrepreneur<br>SL.No.<br>1 Abcdl<br>2 Tatag | ANCES REQUESTIMON Dashboard Organisation Name Enterprises roup                                 | Certificate of Services                                                               | FDCP LOCOUT<br>e-Establishment Services<br>egal Metrology Services                                               | Pre-            | Operational Serv<br>Other Services • | ices | Nications<br>Rejected Perd<br>Depe<br>0<br>0                        | ing with Torong of the second second se |
|        | HOME GRIEV                                                 | ANCES REQUESTMON<br>Dashboard<br>Organisation Name<br>Enterprises<br>roup<br>NDUSTRIES PVT LTD | ITTORING CERTIFICATE O<br>Services<br>Loca Pr<br>East Godan<br>Anantapur<br>Visakhapa | FDCP LOCOUT e-Establishment Services egal Metrology Services Cano                                                | el              | Operational Serv<br>Other Services • | ice  | Ilications Rejected Pend Deps 0 0 0 0 0 0 0 0 0 0 0 0 0 0 0 0 0 0 0 | ing with<br>rtment<br>0 Proceed<br>0 Proceed<br>0 Proceed                                                                                                    |

- Then click on Pre Operational Services and you will be redirected to below dashboard
- You must select boiler registration after boiler erection is approved for that particular boiler which was shown below.

| oune    | ed to obtain the following clearances from various departments for which you need to    | fill the common application form and fe | ew department si                        | pecific forms as li         | sted below:                                           |               |
|---------|-----------------------------------------------------------------------------------------|-----------------------------------------|-----------------------------------------|-----------------------------|-------------------------------------------------------|---------------|
| lick h  | ere to fill the Common Application Form (CAF-II) which is required for all Pre-Operatio | mail clearances and pay the Processing  | Fee to the Depar                        | tment of Industr            | ies.                                                  |               |
| ist of  | Pre-Operational clearances requiring only Common Application Form (CAF-II):             |                                         |                                         |                             |                                                       |               |
| Click a | in the pdf Image to download the Common Application Form                                |                                         |                                         |                             |                                                       |               |
| SUNIA.  | Clearance Name                                                                          | Application<br>Filling Date             | Courier<br>Recieved Date<br>by the Dept | Approval /<br>Rejected Date | Status                                                | FileID        |
| 1       | Final approval from Electrical Inspector                                                | 22-JAN-2019                             | -                                       |                             | Yet to Apply                                          |               |
| 2       | Factory Registration/Licensing                                                          | 22-JAN-2019                             |                                         |                             | Yet to Apply                                          |               |
| 3       | Occupancy certificate from Fire Services Department                                     | 22-JAN-2019                             | -                                       |                             | Yet to Apply                                          |               |
| 4.      | Boller Erection Certificate (BEC3800051)                                                | 22-JAN-2019                             | 30-JAN-2019                             | 30-JAN-2019                 | APPROVED<br>Click here to Unload<br>Convertion Report | SDOO803718001 |
| 5       | Boller Erection Certificate (BEC1800049)                                                | 22-JAN-2019                             |                                         |                             | Yet to Apply                                          |               |
| 6       | Boiler Erection Certificate (BEC1800048)                                                | 22-JAN-2019                             |                                         | -                           | Yet to Apply                                          |               |
| 7       | Boller Erection Certificate (BEC1800050)                                                | 22-JAN-2019                             |                                         |                             | Yet to Apply                                          |               |
| 8       | Boller Renewal Certification                                                            | 11-MAR-                                 | 12                                      | 4                           | Yet to Apply                                          |               |
|         | Rober Resistation (SR1500048)                                                           | 22-IAN-2019                             |                                         | 14                          | Yet to Apply                                          |               |

A letter is generated which need to be filled and submitted. Once submitted you need to click on proceed to move further application for payment, which was shown below.

| LETTER FROM BOILER | OWNER AFTER CO | OMPLETIO | N OF EREC   | TION WC     | ORK OF TH    | HE BOILEF     | {<br>         | <br> | <br> | <br> |
|--------------------|----------------|----------|-------------|-------------|--------------|---------------|---------------|------|------|------|
|                    |                |          | Please Clic | k here to d | ownload Bo   | iler Registra | ition Details |      |      |      |
|                    |                |          |             | Click he    | ere to Proce | ed further    |               |      |      |      |
|                    |                |          |             |             |              |               |               |      |      |      |
|                    |                |          |             |             |              |               |               |      |      |      |

HOME APPLY FOR APPROVALS \* APPROVALS APPLIED FOR \* REPOSITORY \* OTHERS \* GRIEVANCES IMPORTANT LINKS MY PROFILE CONTACT US LOGOUT

| To obtain Reiler Re          | alatration                |                        | er of Beller on Amount of Be 80000 to be paid through Cheller                                                                                                    |                   |  |
|------------------------------|---------------------------|------------------------|----------------------------------------------------------------------------------------------------|-------------------|--|
| D ODLAIN BOILEF REE          | gistration                | From Direct            | or of Boller an Amount of Rs. 89200 to be paid through Chailan                                                                                                    |                   |  |
| lick here to make o          | Online Pay                | yment                  |                                                                                                    |                   |  |
|                              |                           |                        |                                                                                                    |                   |  |
| Online Enclosu               | ires                      |                        |                                                                                                    |                   |  |
| Simile Enclose               | 100                       |                        |                                                                                                    |                   |  |
|                              |                           |                        |                                                                                                    |                   |  |
| o Apply for Boiler           | Registrati                | on Clearance           | e, The following enclosures need to be uploaded online. Please select the enclosure and then choose file to u                                                                                                    | upload            |  |
| o Apply for <b>Boiler</b>    | Registratio               | on Clearanci           | e, The following enclosures need to be uploaded online. Please select the enclosure and then choose file to up                                                                                                    | upload            |  |
| o Apply for <b>Boiler</b>    | Registratio               | on Clearance<br>Select | e, The following enclosures need to be uploaded online. Please select the enclosure and then choose file to u Enclosure Name                                                                                                    | upload Attachment |  |
| To Apply for <b>Boiler</b>   | Registration<br>SI<br>No. | on Clearance<br>Select | e, The following enclosures need to be uploaded online. Please select the enclosure and then choose file to a Enclosure Name 1.Manufacturer's Certificates and Boiler Drawings                                                                                                    | Attachment        |  |
| To Apply for <b>Boiler</b> . | Registration SI No.       | on Clearance<br>Select | e, The following enclosures need to be uploaded online. Please select the enclosure and then choose file to a Enclosure Name 1.Manufacturer's Certificates and Boiler Drawings Change File No file choose                                                                            | Attachment        |  |
| To Apply for <b>Boiler</b>   | Registration              | on Clearance<br>Select | e, The following enclosures need to be uploaded online. Please select the enclosure and then choose file to a Enclosure Name 1.Manufacturer's Certificates and Boiler Drawings Choose File No file chosen Please upload off/jpg/jpg/ong file with size less than 10 MB.              | Attachment        |  |
| To Apply for <b>Boiler</b>   | Registration              | on Clearance<br>Select | e, The following enclosures need to be uploaded online. Please select the enclosure and then choose file to u  Enclosure Name  1.Manufacturer's Certificates and Boiler Drawings  Choose File Please upload .pdt/jpg/jpgg/.ong file with size less than 10 MB.                       | Attachment        |  |
| To Apply for <b>Boiler</b>   | SI<br>No.<br>1            | on Clearance           | e, The following enclosures need to be uploaded online. Please select the enclosure and then choose file to u<br>Enclosure Name  1.Manufacturer's Certificates and Boiler Drawings  Choose File No file chosen Please upload pdf/jpg/jpg/ong file with size less than 10 MB.  Upload | Attachment        |  |

Once the payment is submitted need to upload the documents shown above once completing the payment and enclosures need to click on\_ <u>SENT TO DEPT</u> Then only application will move to the respective department.